## HOW TO SEARCH FOR PEOPLE

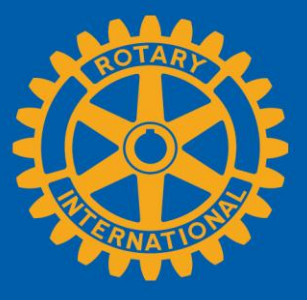

www.rotary.org/myrotary/search/people

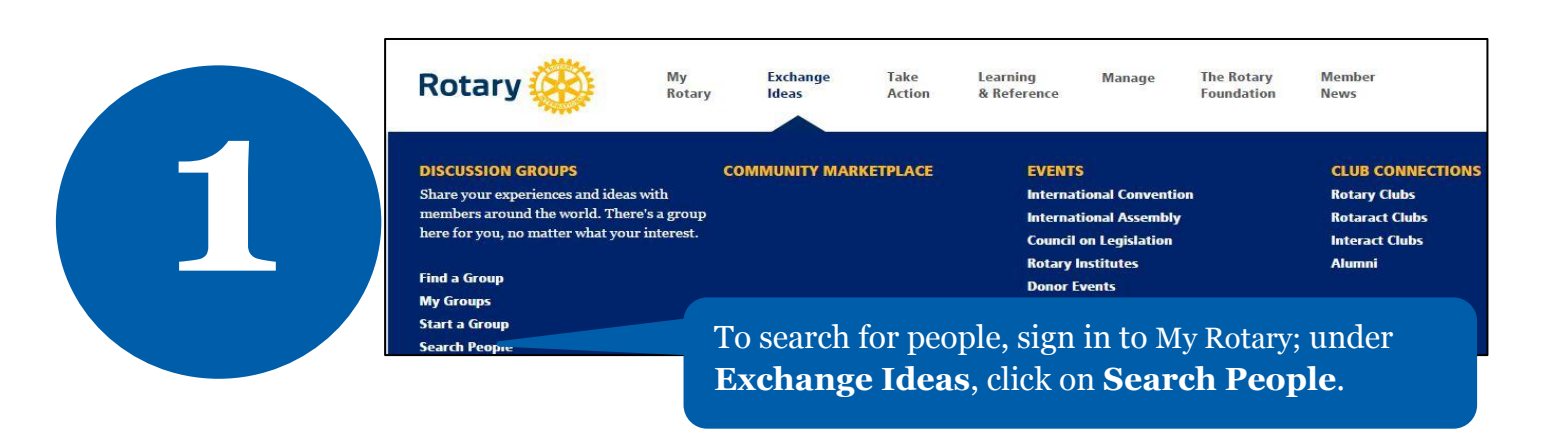

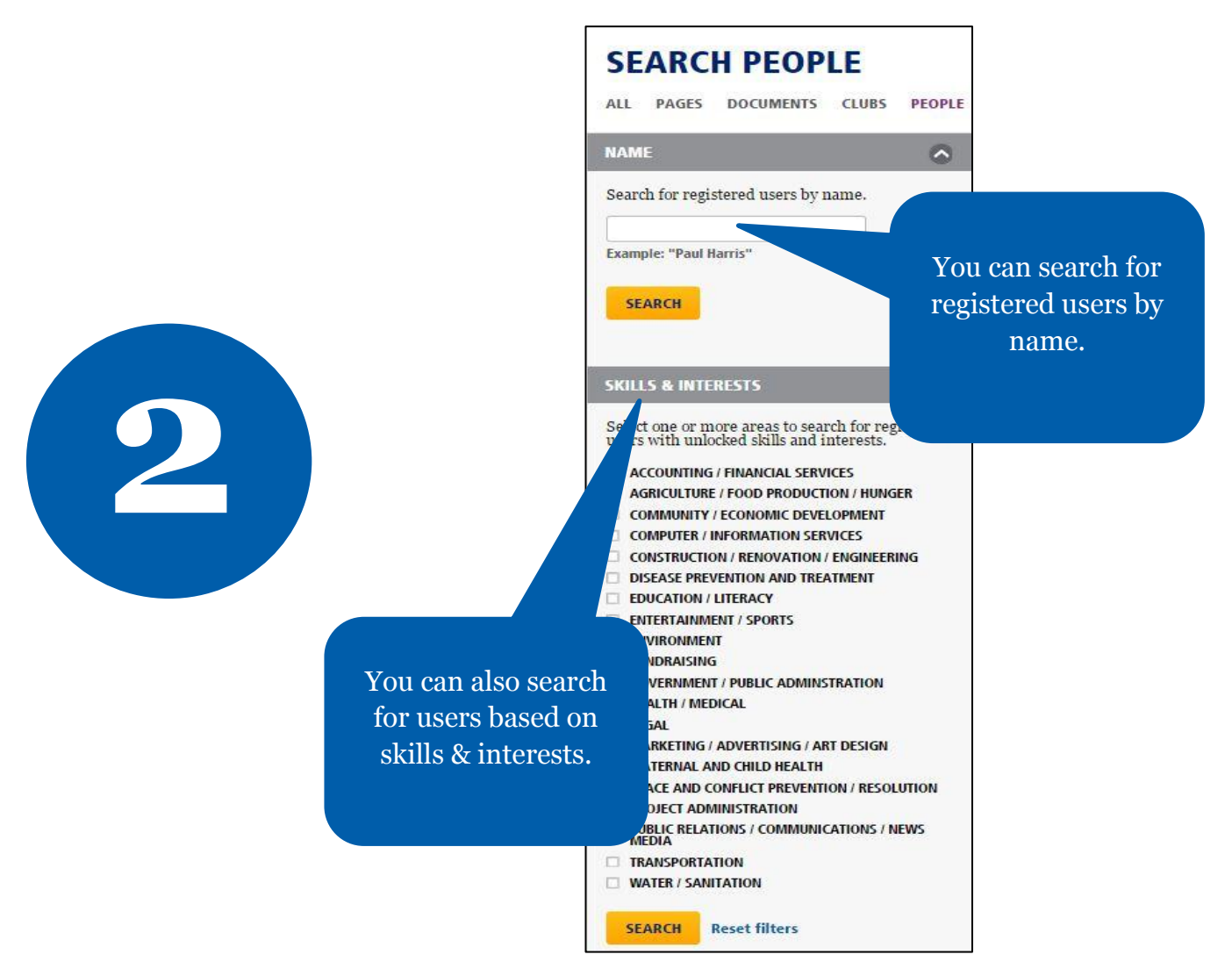

April 2015 social@rotary.org

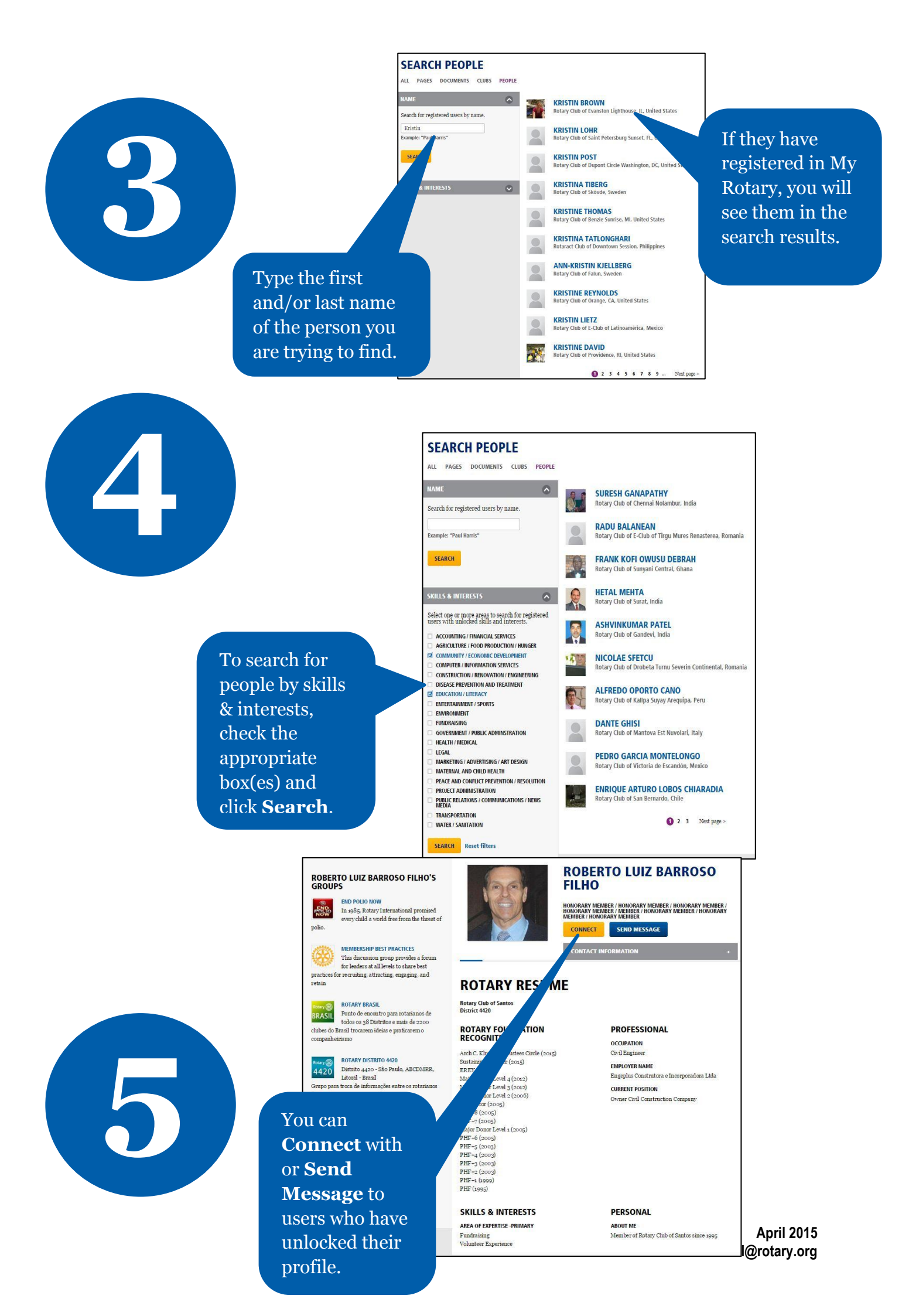